## Como activar escritorio remoto (terminal server) en Win10Pro

(Dede de tener permisos de administrador para poder activar escritorio remoto)

En el escritorio, pulsar botón derecho en icono Inicio windows y seleccionar Ejecutar

| 💷 Ejecu        | utar                                                                                                    | Х |
|----------------|----------------------------------------------------------------------------------------------------|---|
|                | Escriba el nombre del programa, carpeta, documento o<br>recurso de Internet que desea abrir con Windows. |   |
| <u>A</u> brir: | sysdm.cpl                                                                                                | ~ |
|                | Aceptar Cancelar <u>E</u> xaminar.                                                                       |   |

escribir sysdm.cpl y pulse [Aceptar]

## aparecera el form

| Propiedades del sistema                                                                              |                                      |                        |                       | $\times$ |
|----------------------------------------------------------------------------------------------------|--------------------------------------|------------------------|-----------------------|----------|
| Opciones avanzadas                                                                                   | Protección de                        | el sistema             | Acceso remoto         |          |
| Nombre de eq                                                                                         | uipo                                 |                        | Hardware              |          |
| Windows usa la en la red.                                                                            | a siguiente informa                  | ción para ide          | ntificar su equipo    |          |
| Descripción del equipo:                                                                              |                                      |                        |                       |          |
|                                                                                                    | Porejemplo: "Equ<br>"Equipo de María | iipo de la sala<br>''. | a de estar'' o        |          |
| Nombre completo<br>de equipo:                                                                        | DESKTOP-5AHJI                        | DD5                    |                       |          |
| Grupo de trabajo:                                                                                    | WORKGROUP                            |                        |                       |          |
| Para usar un asistente para unirse a un dominio o grupo de trabajo, haga clic en id. de red.         |                                      |                        |                       |          |
| Para cambiar el nombre de este equipo o cambiar el dominio o grupo de trabajo, haga clic en Cambiar. |                                      |                        |                       |          |
|                                                                                                    |                                      |                        |                       |          |
|                                                                                                    |                                      |                        |                       |          |
|                                                                                                    |                                      |                        |                       |          |
|                                                                                                    | Aceptar                              | Canc                   | elar Apli <u>c</u> ar |          |

hacer clic en la pestaña (Acceso remoto)

| Propiedades del sistema                                      |                                                               |                                 |                       | × |  |
|--------------------------------------------------------------|---------------------------------------------------------------|---------------------------------|-----------------------|---|--|
| Nombre de equ                                                | ipo                                                           |                                 | Hardware              |   |  |
| Opciones avanzadas                                           | Protección d                                                  | el sistema                      | Acceso remoto         |   |  |
| Asistencia remota                                            | Asistencia remota                                             |                                 |                       |   |  |
| ¿Qué sucede si se habilit                                    | a Asistencia remo                                             | ota?                            |                       |   |  |
|                                                              |                                                               | Opcione                         | es a <u>v</u> anzadas |   |  |
| Escritorio remoto                                            |                                                               |                                 |                       |   |  |
| Haga clic en una opción                                      | Haga clic en una opción y especifique quién puede conectarse. |                                 |                       |   |  |
| No permitir las conexio                                      | ones remotas a e                                              | ste equipo                      |                       |   |  |
| O Permitir las conexione                                     | s remotas a este                                              | equipo                          |                       |   |  |
| Permitir solo las co<br>Escritorio remoto c<br>(recomendado) | nexiones desde e<br>on Autenticación                          | equipos que e<br>a nivel de rec | jecuten<br>J          |   |  |
| <u>Ayudarme a elegir</u>                                     |                                                               | <u>S</u> elecci                 | onar usuarios         |   |  |
|                                                              | Aceptar                                                       | Canc                            | elar Apli <u>c</u> ar |   |  |

Modificar las opciones como sigue

|                                                                                    |                                                               |                               |                      | - |  |  |
|------------------------------------------------------------------------------------|---------------------------------------------------------------|-------------------------------|----------------------|---|--|--|
| Propiedades del sistema                                                            |                                                               |                               |                      | × |  |  |
| Nombre de equi                                                                     | ipo                                                           | F                             | lardware             |   |  |  |
| Opciones avanzadas                                                                 | Protección del                                                | sistema                       | Acceso remoto        |   |  |  |
| Asistencia remota                                                                  |                                                               |                               |                      |   |  |  |
|                                                                                    |                                                               | Opciones                      | s a <u>v</u> anzadas |   |  |  |
| Escritorio remoto                                                                  |                                                               |                               |                      |   |  |  |
| Haga clic en una opción                                                            | Haga clic en una opción y especifique quién puede conectarse. |                               |                      |   |  |  |
| <ul> <li><u>N</u>o permitir las conexio</li> <li>Permitir las conexione</li> </ul> | ones remotas a este<br>s remotas a este eo                    | equipo                        |                      |   |  |  |
| Permitir solo las co<br>Escritorio remoto c<br>(recomendado)                       | nexiones desde equ<br>on Autenticación a                      | uipos que eje<br>nivel de red | ecuten               |   |  |  |
| <u>Ayudarme a elegir</u>                                                           |                                                               | Seleccion                     | nar usuarios         |   |  |  |
|                                                                                    | Aceptar                                                       | Cancel                        | lar Apli <u>c</u> ar |   |  |  |

Pulse [Seleccionar usuarios..] si los hay que no pertenezcan al grupo de administradores

| Usuarios de escr                                        | itorio remoto                                  |                                                    | ?                         | $\times$      |
|---------------------------------------------------------|------------------------------------------------|----------------------------------------------------|---------------------------|---------------|
| Los usuarios mos<br>miembro del grupo<br>en esta lista. | trados pueden con<br>o de Administradore       | ectarse a este equipo<br>es puede conectarse i     | y cualqui<br>incluso si r | er<br>no está |
|                                                         |                                                |                                                    |                           |               |
|                                                         |                                                |                                                    |                           |               |
| simeonreig@hotm                                         | ail.com ya tiene ad                            | cceso.                                             |                           |               |
| <u>A</u> gregar                                         | Quitar                                         |                                                    |                           |               |
| Para crear nueva<br>vaya al Panel de                    | s cuentas de usua<br>Control y abra <u>Cue</u> | rio o agregar usuarios<br><u>ntas de usuario</u> . | a otros gn                | upos,         |
|                                                         |                                                | Aceptar                                            | Cano                      | elar          |

Pulse [Agregar] para ir a Seleccionar Usuarios

| Seleccionar Usuarios                                                     | ×                      |
|--------------------------------------------------------------------------|------------------------|
| <u>S</u> eleccionar este tipo de objeto:                                 |                        |
| Usuarios o Entidades de seguridad integradas                             | <u>Tipos de objeto</u> |
| Desde esta ubicación:                                                    |                        |
| DESKTOP-5AHJDD5                                                          | Ubicaciones            |
| Escriba los nombres de objeto que desea seleccionar ( <u>ejemplos</u> ): |                        |
|                                                                          | Comprobar nombres      |
|                                                                          |                        |
| Opciones a <u>v</u> anzadas Acep                                         | otar Cancelar          |

Pulse [Opciones avanzadas..]

| Seleccionar Usuarios                                                                     | ×                       |
|------------------------------------------------------------------------------------------|-------------------------|
| <u>S</u> eleccionar este tipo de objeto:<br>Usuarios o Entidades de seguridad integradas | <u>Ti</u> pos de objeto |
| Desde esta ub <u>i</u> cación:<br>DESKTOP-5AHJDD5                                        | Ubicaciones             |
| Consultas comunes                                                                        |                         |
| No <u>m</u> bre: Empieza con V                                                           | <u>C</u> olumnas        |
| Descripción: Empieza con 🗸                                                               | Buscar a <u>h</u> ora   |
| Cuentas desha <u>b</u> ilitadas                                                          | <u>D</u> etener         |
| Contraseñas que nunca expiran                                                            |                         |
| Número de días transcurridos desde el último inicio de sesión:                           | 74                      |
|                                                                                          |                         |
| Resultado de la búsqueda:                                                                | ptar Cancelar           |
| Nombre En la carpeta                                                                     |                         |
|                                                                                          |                         |
|                                                                                          |                         |
|                                                                                          |                         |
|                                                                                          |                         |
|                                                                                          |                         |
|                                                                                          |                         |

Pulse [Buscar ahora]

| Seleccionar Usuarios                                                                                           |                       |
|----------------------------------------------------------------------------------------------------|-----------------------|
| Seleccionar este tipo de objeto:                                                                               | Transfer database     |
| Desde esta ub <u>i</u> cación:                                                                                 | lipos de objeto       |
| DESKTOP-5AHJDD5                                                                                                | Ubicaciones           |
| Consultas comunes                                                                                              |                       |
| Nombre: Empieza con V                                                                                          | <u>C</u> olumnas      |
| Descri <u>p</u> ción: Empieza con 🗸                                                                            | Buscar a <u>h</u> ora |
| Cuentas desha <u>b</u> ilitadas                                                                                | Detener               |
| Contraseñas que nunca expiran                                                                                  |                       |
| Número de días transcurridos desde el último inicio de sesión:                                                 | <del>/</del> /        |
|                                                                                                    |                       |
|                                                                                                    |                       |
| Resultado de la búsqueda:                                                                                      | eptar Cancelar        |
| Nombre En la carpeta                                                                                           |                       |
| SYSTEM                                                                                                    |                       |
| TODOS LOS PAQUETES DE APLICACIONES                                                                             |                       |
|                                                                                                    |                       |
| Terror and an and a second and a second and a second and a second and a second and a second and a second and a |                       |

En el resultado de la busqueda seleccione el usuario o grupo de usuarios

| Seleccionar Usuarios                                    |                 |        |                 |                       |
|---------------------------------------------------------|-----------------|--------|-----------------|-----------------------|
| <u>S</u> eleccionar este tipo de objeto:                |                 |        |                 |                       |
| Usuarios o Entidades de seguridad integradas            |                 |        | <u>T</u> ipos d | le objeto             |
| Desde esta ub <u>i</u> cación:                          |                 |        |                 |                       |
| DESKTOP-5AHJDD5                                         |                 |        | <u>U</u> bica   | ciones                |
| Consultas comunes                                       |                 |        |                 |                       |
| No <u>m</u> bre: Empieza con V                          |                 |        |                 | <u>C</u> olumnas      |
| Descri <u>p</u> ción: Empieza con V                     |                 |        |                 | Buscar a <u>h</u> ora |
| Cuentas desha <u>b</u> ilitadas                         |                 |        |                 | <u>D</u> etener       |
| Contraseñas que nunca expiran                           |                 |        |                 |                       |
| <u>N</u> úmero de días transcurridos desde el último in | icio de sesión: | $\sim$ |                 | <del>,</del>          |
|                                                         |                 |        |                 |                       |
|                                                         |                 |        |                 |                       |
| R <u>e</u> sultado de la búsqueda:                      |                 | Ad     | ceptar          | Cancelar              |
| Nombre                                                  | En la carpeta   |        |                 |                       |
| SYSTEM                                                  |                 |        |                 |                       |
| TODOS LOS PAQUETES DE APLICACIONES                      |                 |        |                 |                       |
| USUARIO DE TERMINAL SERVER                              |                 |        |                 |                       |
| at Usuarios autentificados                              |                 |        |                 |                       |

## Pulse [Aceptar]

| Seleccionar Usuarios                                                     | ×                       |
|--------------------------------------------------------------------------|-------------------------|
| <u>S</u> eleccionar este tipo de objeto:                                 |                         |
| Usuarios o Entidades de seguridad integradas                             | <u>T</u> ipos de objeto |
| Desde esta ubicación:                                                    |                         |
| DESKTOP-5AHJDD5                                                          | Ubicaciones             |
| Escriba los nombres de objeto que desea seleccionar ( <u>ejemplos</u> ): |                         |
| Todos                                                                    | Comprobar nombres       |
|                                                                          |                         |
| Opciones a <u>v</u> anzadas Acep                                         | otar Cancelar           |

En la casilla de nombres de objeto aparecerá el seleccionado (tambien podría introducirlos manualmente)

| Usuarios de escritorio remoto                                                                                                    | ?        | ×     |  |  |  |
|----------------------------------------------------------------------------------------------------|----------|-------|--|--|--|
| Los usuarios mostrados pueden conectarse a este equipo y cualquier<br>miembro del grupo de Administradores puede conectarse incluso si no está<br>en esta lista. |          |       |  |  |  |
| Todos                                                                                                    |          |       |  |  |  |
| Agregar Quitar                                                                                                    |          |       |  |  |  |
| Para crear nuevas cuentas de usuario o agregar usuarios a<br>vaya al Panel de Control y abra <u>Cuentas de usuario</u> .                                         | otros gn | upos, |  |  |  |
| Aceptar                                                                                                    | Canc     | elar  |  |  |  |

Una vez haya terminado de seleccionar los usuarios o grupos pulse [Aceptar]